# **TRANS**FLO

## MOTOR CARRIER COMPANIES - IDD REGISTRATION

In order to register your drivers in IANA's Intermodal Driver Database (IDD), your company will need to do the following:

Go to: https://idd.uiia.org/apps/auth/registration

#### COMPANY DETAILS, put in the following:

- 1. Full Company Name
- 2. SCAC or EIN (Employee Identification Number)
- 3. Type of business should be switched to "Non-UIIA Motor Carrier"
- 4. Change the CTPAT Certification to "No".
- 5. Click NEXT

| I  | DD Registration            |                                            |                 |                         |                   |
|----|----------------------------|--------------------------------------------|-----------------|-------------------------|-------------------|
|    | Company Details            | 2 Contact Details                          | 3 Login Details | Confirm & Register      | 5 Congratulations |
| 1. | Company Name *             | Company URL                                | 2. SCAC/EIN *   | CTPAT Cer<br>4. O Yes ( | tification        |
|    | Nature of Business *<br>MC | Type Of Business 3. Non-UIIA Motor Carrier | •               | SVI#                    |                   |
|    |                            | 5. Next >                                  | C Reset         | llose                   |                   |

Contact Details, put in the following:

- 1. First Name, Last Name & your Job Title (i.e., owner, CEO)
- 2. Email Address
- 3. Phone number
- 4. Fax number if you don't have a fax number, you can put in (999)999-9999.
- 5. Address Details
- 6. Once you put in your ZIP code everything else should automatically populate (i.e., City, State & Country). If it doesn't, clear out the zip code & re-enter it.
- 7. Click NEXT

| Company Details | 2 Contact Details | Cogin Details | 4          | Confirm & Registe | er       | 5 Congr | ratulations |
|-----------------|-------------------|---------------|------------|-------------------|----------|---------|-------------|
| ontact Details  | Contact Det       | ails          |            | Address Deta      | ils      |         |             |
| First Name *    | 2. Email *        |               | ₩ 5.       | Address Line      | 1 *      |         |             |
| Middle Name     | 3. Phone No *     |               | ς.         | Address Line      | 2        |         |             |
| .ast Name *     | 4. Fax No *       |               | <b>e</b> 6 | • Zip *           | <u>í</u> | City *  | EÅ:         |
| Fitle *         |                   |               |            | State             | æ.       | Country | P           |
|                 |                   | 7             |            | State             | BBB      | Country | P4          |

#### LOGIN DETAILS:

- 1. Create your password.
- 2. Confirm your password.
- 3. Click NEXT

| Company Details | Contact Details | 3 Login Details         | Confirm & Register | 5 Congratulations |
|-----------------|-----------------|-------------------------|--------------------|-------------------|
|                 | 1. Password *   | Q 2. Confirm Password * | Q                  |                   |
|                 | < Back          | k 3. Next > C Reset     |                    |                   |

### **CONFIRM & REGISTER**

- You will need to confirm everything you just enter is correct and if so, click "Register & Continue".
- To edit any of the information on this page you will need to click the "Back" button, to go back to the previous pages to make your changes.

| 🖉 Company Details — | Contact Detail                                                                                                   | s ——— 🖉 Login I                                                      | Details                                                                                                    | Confirm & Register                                                                                                    | 5 Congratulations |
|---------------------|----------------------------------------------------------------------------------------------------|----------------------------------------------------------------------|----------------------------------------------------------------------------------------------------|----------------------------------------------------------------------------------------------------|-------------------|
|                     | Company                                                                                                    | Details                                                              |                                                                                                    | Contact Details                                                                                                    |                   |
|                     | Company Name<br>Company Url<br>SCAC/EIN<br>SVI#<br>Nature of Business<br>Type Of Business<br>CTPAT Certification | Sherry's Trucking<br>-<br>SHEr<br>MC<br>Non-UIIA Motor Carrier<br>No | First Name<br>Middle Name<br>Last Name<br>Email<br>Phone No<br>Fax No<br>Address Line 1<br>Address Line 2<br>Zip<br>City<br>State<br>Country | Sherry<br>Parnell<br>Owner<br>sherry@ulia.org<br>(301)982-3440<br>(301)982-3444<br>11785 Beltsville Drive , Suite<br>1100<br>20705-1000<br>BELTSVILLE<br>MD<br>USA |                   |
|                     |                                                                                                    | < Back                                                               | Register & Continu                                                                                                    | e                                                                                                    |                   |

#### **CONGRATULATIONS!**

Click on the "Click here to go to IDD Login page" to login to your IDD account.

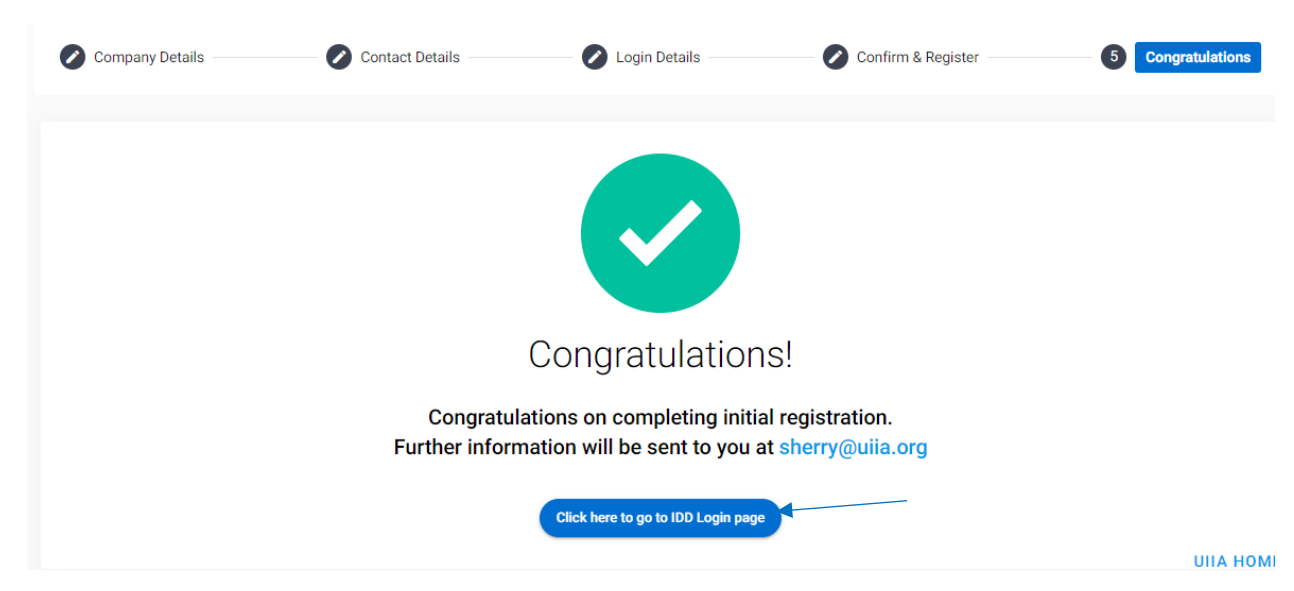

#### **REGISTERING YOUR DRIVERS**

#### **ADD A DISPATCH OFFICE**

1. When you log back into your account, click on "Manage Dispatch Offices."

|   | UNIFORM INTERMODAL<br>INTERCHANGE AND PACILITIES<br>ACCESS AGREEMENT |                         |                |                       |                         | Need Help or H               | Have a Question | Sherry's Trucking<br>MC382548<br>Sherry Parnell | ~ |
|---|----------------------------------------------------------------------|-------------------------|----------------|-----------------------|-------------------------|------------------------------|-----------------|-------------------------------------------------|---|
| ŧ | A Manage Driver Details                                              | Ranage Dispatch Offices | Anage My Users | 🎝 Manage Account Info | Lupgrade To NON-UIIA MC | Register For UIIA Membership | Other 👻         |                                                 |   |
|   | Active                                                               | G0 →                    | erminated      | G0 →                  |                         |                              |                 |                                                 |   |

- 2. Click on "+ Add Dispatch Office."
- 3. Put in your Dispatch Office Location City & your Dispatch Office Phone Number
- 4. Click on "SAVE"
- 5. Click on "CLOSE"

Note: to add another dispatch office you would simply repeat steps 2, 3 & 4 above

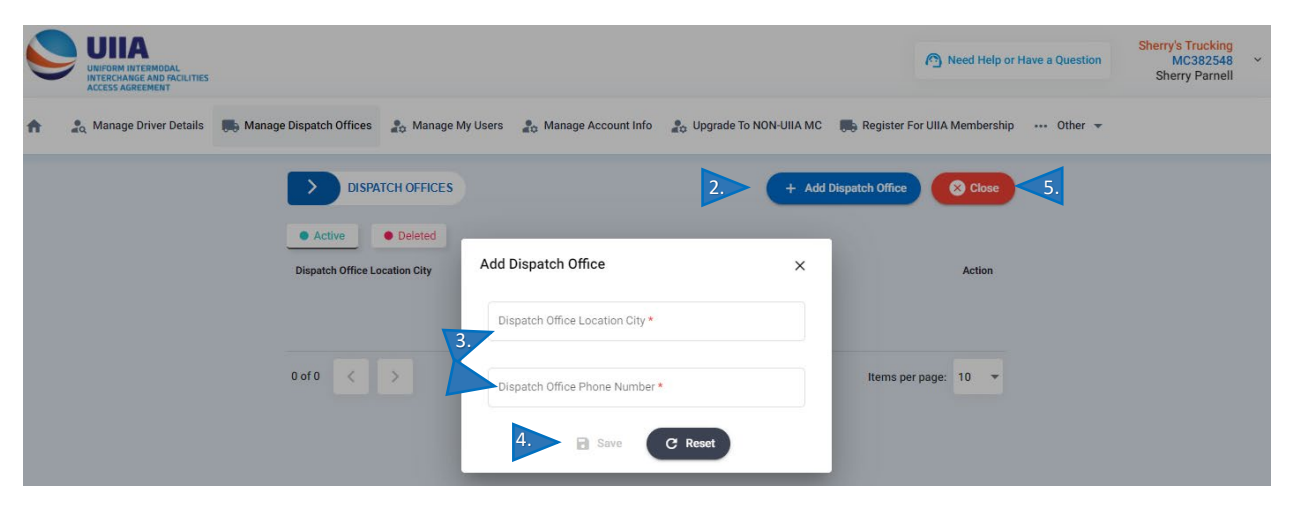

#### ADD A DRIVER

1. Click on "Manage Driver Details"

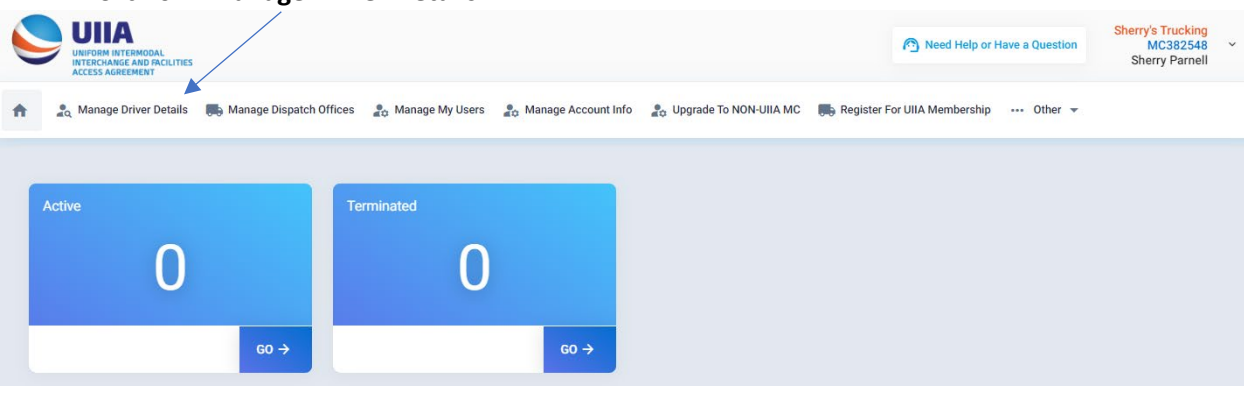

#### 2. Click on "+ Add Driver"

| ħ    | a Manage Driver Details | 📕 Manage Dispatch Office | es 🤹 🎝 Manage My User | s 🎝 Manage       | Account Info 🔒 L | Jpgrade To NON-UIIA MC | Register For U  | IIIA Membership 🛛 | Other 👻      |              |
|------|-------------------------|--------------------------|-----------------------|------------------|------------------|------------------------|-----------------|-------------------|--------------|--------------|
|      | DRIVERS                 |                          |                       |                  |                  |                        | Download Report | + Add Driver      | Q Search     | × Close      |
|      | Status: Active Sort By: | : Driver Last Name       |                       |                  |                  |                        |                 |                   |              |              |
| ٠    | All • Active •          | Deleted • Terminated     |                       |                  |                  |                        |                 |                   |              |              |
| Dri  | ver No. BNSF Pin N      | umber Driver Status      | Hiring Date T         | fermination Date | MC SCAC Code     | First Name             | Last Name       | Lic No.           | Lic Exp Date | Action       |
|      |                         |                          |                       | No               | record foun      | d.                     |                 |                   |              |              |
| 0 of | 0 < >                   |                          |                       |                  |                  |                        |                 |                   | ltems p      | erpage: 10 👻 |

#### **Driver Details Screen**

*Note,* you will only need to complete the fields that have the red (\*) beside it, as follows:

- 3. Add a Driver No. & BNSF PIN Number. *YOU* create these numbers for each driver you register. You can use a truck number or maybe the last 4 numbers of the driver's cell phone number. The numbers do no need to be unique, you just need to have a number listed in these two fields.
- 4. Put in the drivers: First Name, Last Name, License Number, License Expiration Date & License State, of how it shows on the license.
- 5. Hiring Date, you can guess this date or put in that day's date.
- 6. **Dispatch Phone**, you will toggle over to the dispatch office you just entered.
- 7. Click SAVE

| ADD DRIVER Driver Details Address I | Details           |     |                   |               |                           |
|-------------------------------------|-------------------|-----|-------------------|---------------|---------------------------|
| Driver Details                      |                   |     |                   |               | General Details           |
| Driver No.                          | BNSF Pin Number * | (?) | First Name *      | Middle Name   | CDL<br>Hazardous Material |
| Last Name *                         | TWIC#             |     | Date of Birth     | Lic No. *     | Double Endorsement        |
| Lic Exp Date *                      | License State *   | •   | License Country * | Hiring Date * | Triple Endorsement        |
| Termination Date                    | Disp Phone *      | •   |                   |               |                           |
|                                     |                   |     | Save C Reset      | S Close       | 2                         |

**Note:** you will only use the *Termination Date* field for if the driver no longer works for your company. If the driver is active with your company, there should not be a date in this field.

If you should have any questions or run into any problems when registering your drivers for **Trans**FLO, please contact:

## Sherry Parnell

Program Manager, Information Services <u>sherry.parnell@intermodal.org</u> Phone: (301)982-3400 ext. 348

thank you!